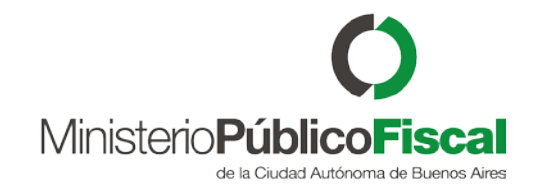

# Tutorial del Sistema Kiwi Módulo: Subrogancias

VERSIÓN 1.0 | 03/05/2018

Programa de Gestión y Desarrollo de Ap. Informáticas

Ministerio Público Fiscal de la Ciudad Autónoma de Buenos Aires

Av. Paseo Colón Nº 1333 (C1063ADA)

### Tabla de contenido

| Habilitar subrogancia en Kiwi              | 2 |
|--------------------------------------------|---|
| Consultar las subrogancias creadas en Kiwi | 3 |
| Modificar las subrogancias                 | 5 |
|                                            |   |

| Subrogar en el sistema Kiwi |                              |     |  |  |  |
|-----------------------------|------------------------------|-----|--|--|--|
|                             | Seleccionar a quien subrogar | . 6 |  |  |  |
|                             | Deseleccionar la subrogancia | . 6 |  |  |  |

# Habilitar subrogancia en Kiwi

Todos los Fiscales y Secretarios, tienen la opción de designar en el sistema Kiwi, la persona que subrogará a un Fiscal.

Para esto, deberá ingresar desde el menú de Kiwi: Información Personal > <u>Subrogancias</u> de Fiscal > Habilitar Subrogancia

Allí encontrará un formulario, en el cual deberá designar al Fiscal que lo subrogará, especificando la fecha de inicio, fecha de fin y el motivo por la cual estará habilitada la subrogancia.

El Secretario de la Unidad Fiscal que será subrogada, también podrá habilitarla en caso de ausencia del Fiscal.

En el caso que no estén presentes ni el Fiscal ni el Secretario, el pedido deberá ser realizado vía correo electrónico a kiwi@fiscalias.gob.ar indicando los nombres y dependencias del Subrogado, Subrogante, fecha inicio/fin y motivo.

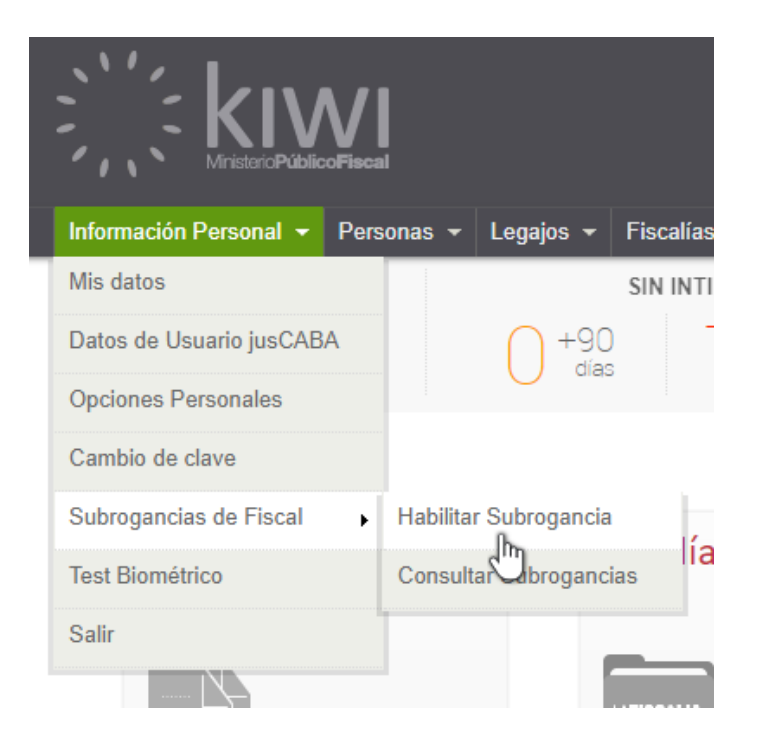

# Habilitar Subrogancia

Permite programar y cargar la subrogancia o interinato para el uso de KIWI de un funcionario en la dependencia actual. La misma podrá ser deshabilitada desde la opción Opciones > Subrogancias de Fiscal > Consultar Subrogancias

| Solicitante           |                       |
|-----------------------|-----------------------|
| Nombre                | MARIA SANCHEZ         |
| Fecha de solicitud    | 02/05/2018 16:18      |
| Cubraganaia           |                       |
| Subrogancia           |                       |
| Dependencia Subrogada | 1 Fiscalía PCyF Nº 36 |
| Subrogante            | JUAN PEREZ azv        |
| Dependencia           | Fiscalía PCyF Nº 20   |
| Fecha inicio          | 02/05/2018            |
| Fecha fin             | 02/05/2018            |
| Estado                | ACTIVO                |
| Motivo                | Licencia ordinaria.   |

Cancelar Guardar

### Consultar las subrogancias creadas en Kiwi

Una vez creada la subrogancia, la misma puede verse y modificarse desde: Kiwi: Información Personal > Subrogancias de Fiscal > Consultar Subrogancias.

Desde el resultado de búsqueda, hay dos botones de acciones: el botón de Ver y el de Modificar.

| Información Personal 👻  | Pers | onas 👻   | Legajos 🚽   | Fiscalía | 15 |
|-------------------------|------|----------|-------------|----------|----|
| Mis datos               |      |          |             | SIN INT  | П  |
| Datos de Usuario jusCAB | A    |          | () +9       | 0        | -  |
| Opciones Personales     |      |          | d5          |          |    |
| Cambio de clave         |      |          |             |          |    |
| Subrogancias de Fiscal  | +    | Habilita | r Subrogano | ia       |    |
| Test Biométrico         |      | Consult  | ar Subrogar | icias    | 2  |
| Salir                   |      |          | J           |          |    |

# **Consultar Subrogancias**

Mostrar filtros Solicitante: MARIA SANCHEZ

#### Total Registros: 1 📠

| Subrogante                                                                  | Dependencia Subrogada | Periodo                    | Estado                                | Motivo        | Solicitante | Acciones |  |
|-----------------------------------------------------------------------------|-----------------------|----------------------------|---------------------------------------|---------------|-------------|----------|--|
| JUAN PEREZ                                                                  | Fiscalía PCyF Nº 36   | Fecha Inicio<br>02/05/2018 | icio ACTIVO Licencia ordinaria.<br>18 | MARIA SANCHEZ | ver 🛃       |          |  |
| Dependencia<br>Fiscalía Gral. Adjunta PCyF<br>Fecha solicitud<br>02/05/2018 |                       | Fecha Fin<br>17/05/2018    |                                       |               |             | 4        |  |

### Modificar Subrogancia

En el formulario de "Modificar Subrogancia", se encuentra la opción de cambiar la **fecha de inicio** y **fin**, o también se puede cambiar el estado a **INACTIVO**, con lo que dejará sin efecto la subrogancia en el sistema Kiwi.

| Solicitante          |                             |                  |
|----------------------|-----------------------------|------------------|
| Nombre               | MARIA SANCHEZ               |                  |
| Fecha de solicitud   | 02/05/2018 16:18            |                  |
|                      |                             |                  |
| Subrogancia          |                             |                  |
| Dependencia Subrogad | a Fiscalía PCyF Nº 36       |                  |
| Subrogante           | JUAN PEREZ                  |                  |
| Dependencia          | Fiscalía Gral. Adjunta PCyF |                  |
| Fecha inicio         | 02/05/2018                  |                  |
| Fecha fin            | 17/05/2018                  |                  |
| Estado               | ACTIVO T                    |                  |
| Motivo               |                             | Cancelar Guardar |

# Subrogar en el sistema Kiwi

Una vez que está **ACTIVA** la subrogancia en Kiwi, el Fiscal que ha sido seleccionado para subrogar, **tendrá habilitado en el margen superior derecho un ícono**, desde el cual podrá elegir el perfil de la persona a subrogar.

Si el Fiscal tiene una sesión iniciada en Kiwi, para que se habilite la nueva opción, deberá Salir del sistema e ingresar nuevamente.

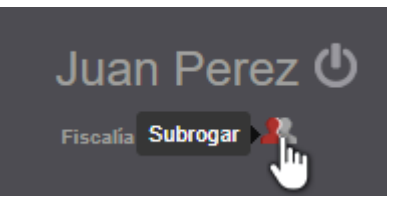

### Seleccionar a quien subrogar

Haciendo clic en el ícono de "Subrogar", Aparecerán listadas las subrogancias ACTIVAS. Debe seleccionar el Fiscal a quien desea subrogar.

Una vez seleccionada la subrogancia, tendrá el mismo perfil que el del Fiscal subrogado. Figurando debajo del nombre, la dependencia del Fiscal a quien está subrogando.

### Deselecionar la subrogancia

Para finalizar la sesión de subrogancia seleccionada, y pasar al perfil original, se debe hacer clic sobre el ícono "**Finalizar Subrogancia**" y automáticamente se pasará a estar logueado con el perfil original. Si quiere cambiar nuevamente de perfil, deberá realizar los pasos explicados previamente.-

## Seleccione a quien subrogar

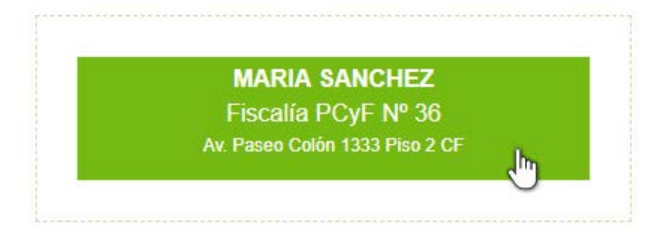

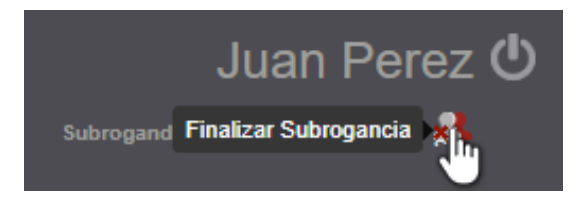